# TMS에 추가된 Telepresence 엔드포인트가 자동 으로 방화벽 상태 뒤로 변경됨 문제 해결

### 목차

<u>소개</u> <u>사전 요구 사항</u> <u>요구 사항</u> <u>사용된 구성 요소</u> <u>문제</u> 문제 해결</u> 솔루션

### 소개

이 문서에서는 엔드포인트를 대신하여 TMS(Telepresence Management Server)에 패킷을 보내 문 제를 일으키는 IP 주소를 분리하는 방법에 대해 설명합니다. 관리되는 디바이스가 TMS에 추가되면 해당 상태는 기본적으로 Reachable on LAN(LAN에서 연결 가능)로 표시되지만, 잠시 후에 Behind the Firewall(방화벽 뒤)로 변경될 수 있습니다. 이는 일반적으로 디바이스에서 수신한 패킷이 TMS에서 디바이스의 xstatus에서 수신한 시스템 IP 주소와 다른 소스 IP 주소를 가질 때 발생합니 다.

# 사전 요구 사항

#### 요구 사항

다음 주제에 대한 지식을 보유하고 있으면 유용합니다.

• TC(Telepresence Codec) 소프트웨어 또는 MXP를 실행하는 Cisco Telepresence 엔드포인트

• TMS

#### 사용된 구성 요소

이 문서는 특정 소프트웨어 및 하드웨어 버전으로 한정되지 않습니다.

이 문서의 정보는 특정 랩 환경의 디바이스를 토대로 작성되었습니다. 이 문서에 사용된 모든 디바 이스는 초기화된(기본) 컨피그레이션으로 시작되었습니다. 현재 네트워크가 작동 중인 경우, 모든 명령어의 잠재적인 영향을 미리 숙지하시기 바랍니다.

## 문제

TMS에서 관리하는 엔드포인트는 자동으로 LAN에 연결 가능에서 방화벽 뒤에 있는 상태로 변경되 므로 TMS에서 디바이스의 관리를 중지합니다. 문제를 해결하려면 관리되는 디바이스와 TMS 간의 네트워크에서 허용되는 HTTP 통신이 있어야 합니다.

#### 문제 해결

TMS에서 패킷 캡처를 확인하려면

- 1. RDP(Remote Desktop Protocol)를 통해 TMS 서버에 연결합니다.
- 2. TMS 및 엔드포인트의 HTTP 통신이 활성화되었고 HTTPS가 비활성화되었는지 확인합니다.
- 3. Wireshark 설치/실행 및 기본 네트워크 인터페이스 선택
- 4. 필터를 적용하지 않고 캡처를 시작합니다.
- 5. 문제가 발생한 엔드포인트의 Connection(연결) 탭으로 이동하고 이 이미지에 표시된 것처럼 Save/Try(저장/시도) 버튼을 클릭합니다.

| Summary                     | Settings | Call Status | Phone Book | Connection              | Permissions | Logs |  |
|-----------------------------|----------|-------------|------------|-------------------------|-------------|------|--|
| Connecti                    | on Repla | ce System   |            |                         |             |      |  |
| Current Connection Status:  |          |             |            | Wrong provisioning mode |             |      |  |
| IP Address:                 |          |             |            | 10.106.85.231           |             |      |  |
| MAC Address:                |          |             |            | 00:50:60:05:8           |             |      |  |
| Hostname:                   |          |             |            |                         |             |      |  |
| Track System on Network by: |          |             |            | MAC Address             |             |      |  |
| System Connectivity:        |          |             |            | Reachable on LAN        |             |      |  |
| Allow Bookings:             |          |             |            | Yes 🔻                   |             |      |  |
|                             | Save/Try |             |            |                         |             |      |  |

6. 엔드포인트가 방화벽 뒤로 돌아가면 wireshark 캡처를 중지합니다.

**참고:** 때로는 문제가 예상보다 오래 걸릴 수 있습니다. Wireshark 캡처를 시작하는 동안 다시 생성하려면 여러 파일에 저장해야 합니다.

7 . Capture File(**파일 캡처)** 옵션으로 이동하고 Use multiple files(**여러 파일 사용) 확인란**을 선택합 니다.

| Capture Files              |                                                       |  |  |  |  |  |  |
|----------------------------|-------------------------------------------------------|--|--|--|--|--|--|
| File: C:\Users\Admin       | File: C:\Users\Administrator.DCTMS1\Desktop\wireshark |  |  |  |  |  |  |
| Use <u>m</u> ultiple files | Use pcap-ng format                                    |  |  |  |  |  |  |
| 🔽 Next file every          | 250 mebibyte(s)                                       |  |  |  |  |  |  |

Wireshark 열기

• xml.cdata ==IP\_ADDRESS\_OF\_DEVICE와 같은 필터 적용

• 이 필터를 적용하면 실제 디바이스 IP 주소에서 다른 IP 주소로 응답이 변경됩니다. 이 이미지에 표시된 대로 디바이스의 실제 IP 주소는 x.x.x.174입니다. 그러나 나중에 이 IP가 x.x.x.145로 변경됩니다.

| × |         |                   |            |                                |          |          |          |                             |                                  |
|---|---------|-------------------|------------|--------------------------------|----------|----------|----------|-----------------------------|----------------------------------|
| l | Filter: | xml.cdata==157.12 | 28.201.145 | <ul> <li>Expression</li> </ul> | Clear Ap | oply Sav | e Filter | HTTP XML                    |                                  |
| 1 | io.     | Time              | Source     | Destination                    | Protocol | Length   | Info     |                             |                                  |
| ſ | 50      | 01 45.112269      | 174        | 10.61.71.4                     | HTTP/X   | > 1042   | POST     | /tms/public/external/manage | ment/systemmanagementservice.asr |
|   | 530     | 02 45.759734      | 174        | 10.61.71.4                     | HTTP/X   | 104      | POST     | /tms/public/feedback/postde | cument.aspx HTTP/1.1             |
| ļ | 543     | 10 45.938035      | 174        | 10.61.71.4                     | HTTP/X   | 3 446    | POST     | /tms/public/feedback/postde | cument.aspx HTTP/1.1             |
| ï | 803     | 25 50.725647      | 174        | 10.61.71.4                     | HTTP/X   | ≥ 1038   | POST     | /tms/public/external/manage | ment/systemmanagementservice.asr |
|   | 841     | 19 51.353143      | 174        | 10.61.71.4                     | HTTP/X   | ≥ 148    | POST     | /tms/public/feedback/postde | cument.aspx HTTP/1.1             |
|   | 920     | 05 52.664311      | 174        | 10.61.71.4                     | HTTP/X   | 914      | POST     | /tms/public/feedback/postde | cument.aspx HTTP/1.1             |
| 1 | 121     | 54 75.116110      | 145        | 10.61.71.4                     | HTTP/X   | 1364     | HTTP/    | 1.1 200 OK                  |                                  |
| ſ | 1222    | 21 75.754949      | 145        | 10.61.71.4                     | HTTP/X   | ≥ 155    | HTTP/    | 1.1 200 OK                  |                                  |
| I | 1233    | 34 76.496791      | 145        | 10.61.71.4                     | HTTP/X   | 1364     | HTTP/    | 1.1 200 OK                  |                                  |

이 IP 주소가 변경되어 TMS는 xstatus로 전송된 디바이스 IP 주소가 IP 헤더의 IP 주소와 동일하지 않은지 확인하고 디바이스를 Behind the firewall 상태로 변경합니다.

# 솔루션

이 문제를 해결하려면 IP 헤더의 소스 IP 주소를 변경하여 IP 헤더의 소스 IP가 엔드포인트의 실제 IP와 달라지게 하는 디바이스가 엔드포인트와 TMS 사이에 네트워크에 없는지 확인해야 합니다.